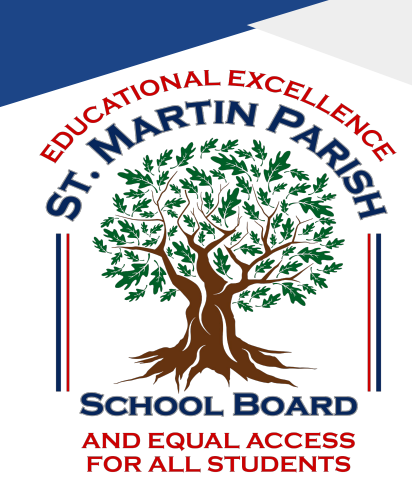

## SMPSB Guía para los padres GOOGLE CLASSTOOM

## ¿Qué es Google Classroom?

Piense en Google Classroom (GC) como el enlace digital de su hijo al aprendizaje.

Los maestros usan GC para compartir asignaciones, tareas, buletines y mucho más con los estudiantes Y los padres!

#### Google Classroom

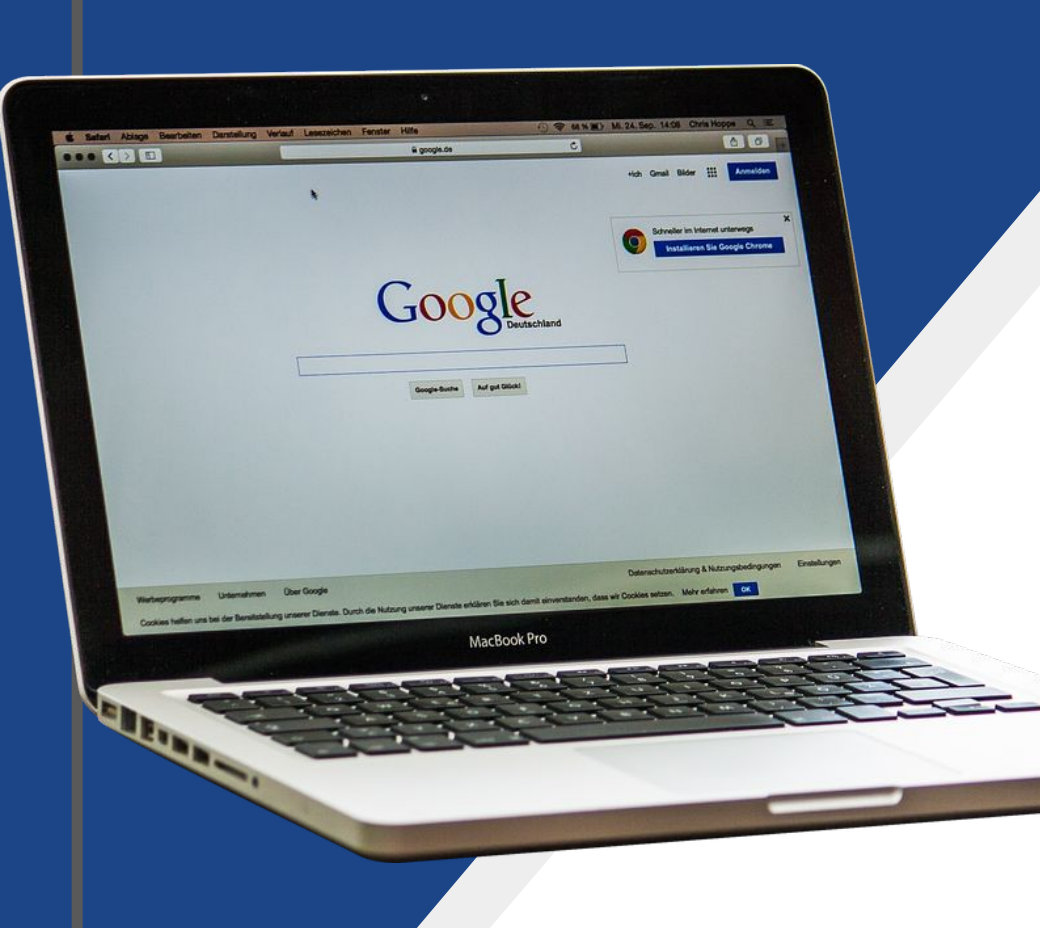

Su hijo recibió un Chromebook proporcionado por la escuela.

- Después de encender el Chromebook se le pedirá que proporcione la dirección de correo electrónico de su hijo.
  - Si su hijo no tiene esta información , puede ser encontrada en el "Parent Command Center".
- Una vez que Ud. entre el correo electrónico se le va a preguntar por la contraseña.
  - La contraseña es minúscula "s" seguido por el número de identificación del estudiante.
    - El número de identificación del estudiante puede ser encontrado en el "Parent Command Center"

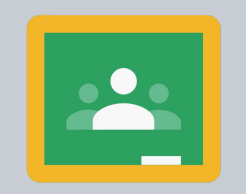

Google Classroom

#### CONECTAR SU CHROMEBOOK (O EL DISPOSITIVO ELECTRÓNICO PERSONAL ) AL WIFI Ud. debe conectarse al WiFi para poder acceder al Google Classroom desde Chromebook de su hijo.

#### PARA CONSEJOS ADICIONALES HAGA CLIC A CONTINUACIÓN:

#### **CHROMEBOOK QUICK TIPS**

También se puede acceder al Google Classroom desde cualquier dispositivo electrónico que tenga en casa.

#### Connect Chromebook to WiFi

 Click on the Quick Settings Panel on the bottom right of your screen. (this will open the Panel)

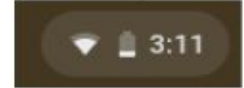

2. Click on "no-network."

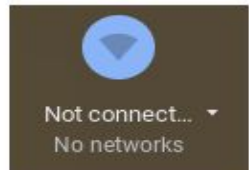

3. Pick one of the networks on the list and enter a password if it calls for one. Make sure the connection is secure. At your home, choose your home WiFi network.

| + | Network     | 0 | 0 |
|---|-------------|---|---|
|   | WI-FI       | • | - |
| • | SMP Admin   |   | ₽ |
| • | SMPCB       |   | ₽ |
| • | SMP Student |   |   |

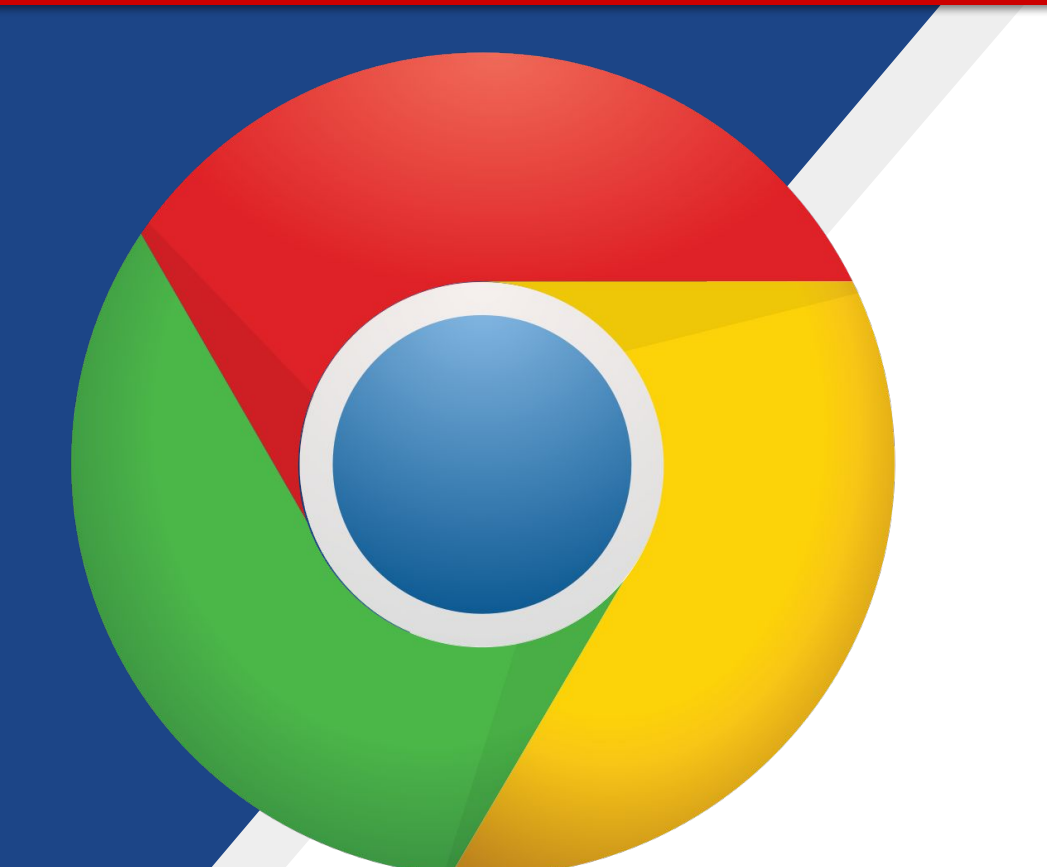

Después de iniciada la sesión en su Chromebook haga clic en el icono del navegador del <u>Google</u> <u>Chrome</u> que se muestra a la izquierda.

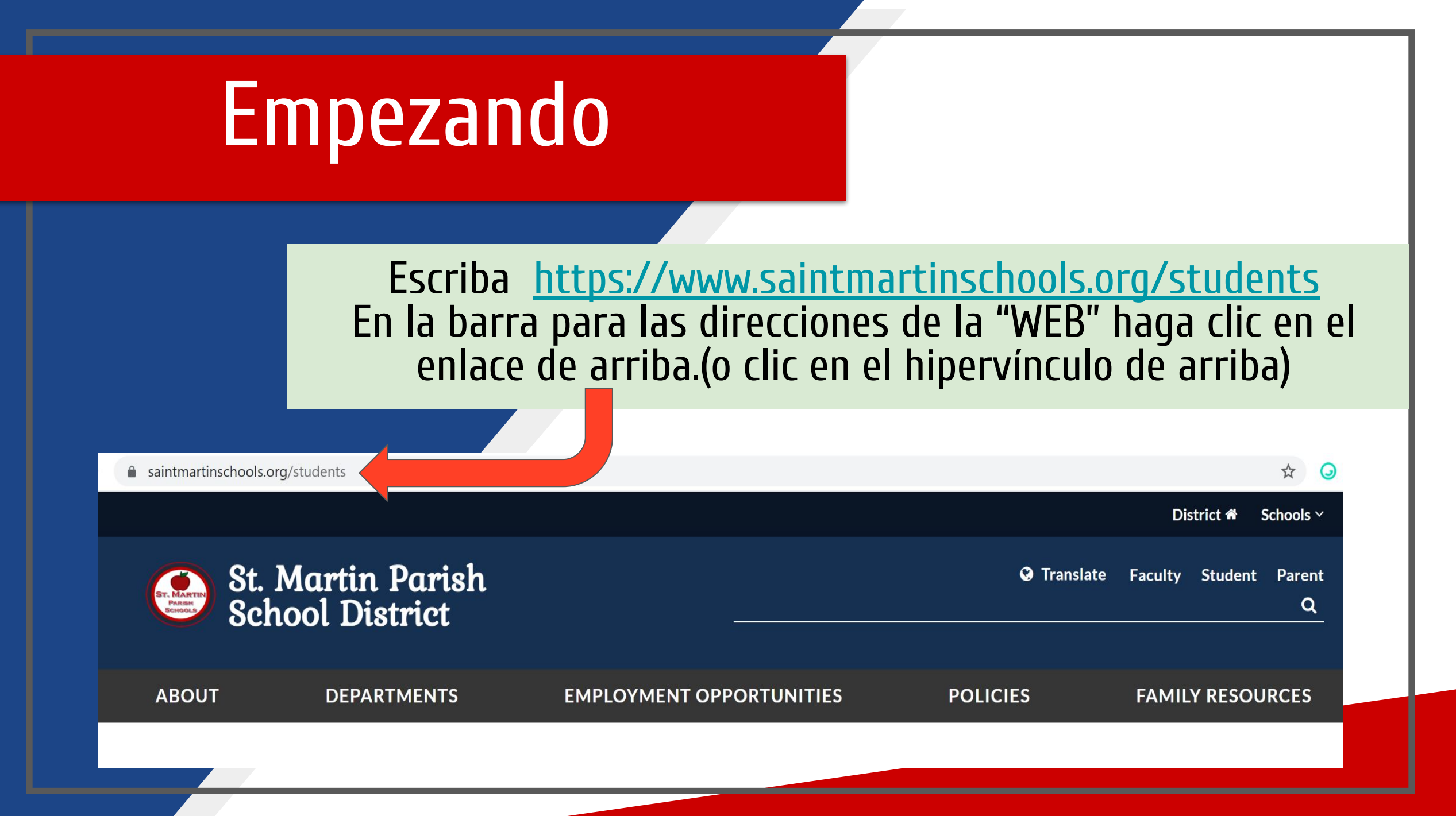

Encuentre la aplicación de <u>Clever</u> en la página de la Web y haga click hasta acceder a todas los recursos disponibles en línea que su hijo tiene durante el año escolar, incluyendo Google Classroom.

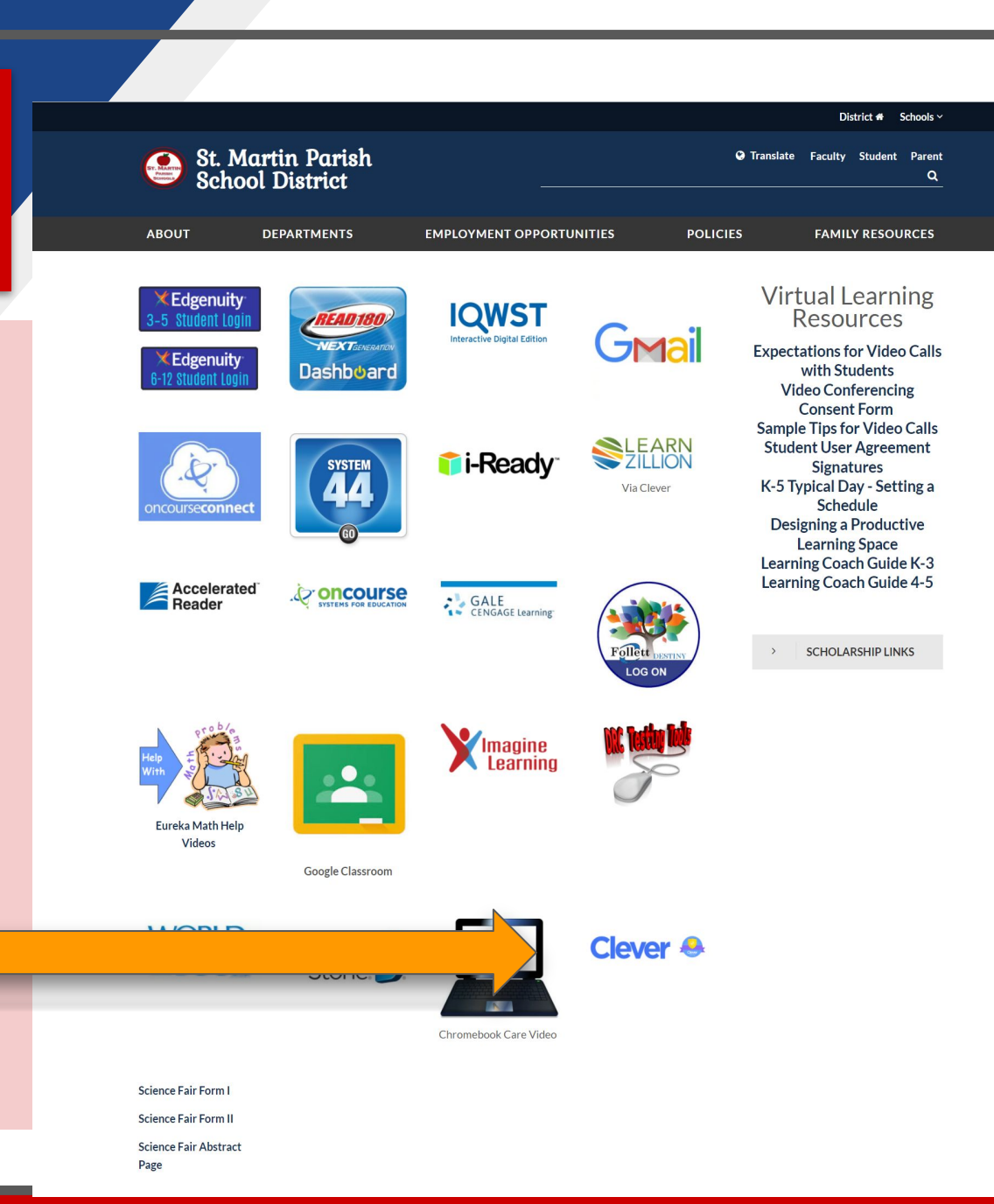

Una vez que haga clic en el icono de Clever , Se le dirigirá a la página de inicio de you Clever (Que se muestra aquí a Ia derecha).

Luego Ud. haga clic en "Log in with Google".

#### St. Martin Parish School District

Not your district?

#### Hints for logging in with Google

Username hint: Students email address with @smpsb.org. Teachers email address with @saintmartinschools.org

Log in with Google Having trouble? Contact <u>christine\_fc</u> <u>ols.org</u>

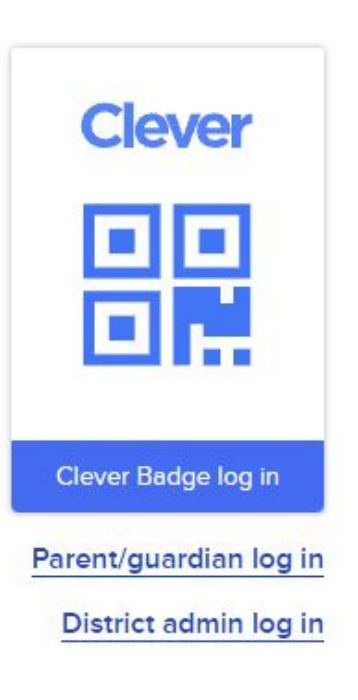

Entre el nombre del usuario de Google de su hijo y haga clic en el botón siguiente. Esta información va a ser proporcionada por el maestro de su hijo/a.

|          | Sign in                          |
|----------|----------------------------------|
|          | to continue to clever.com        |
| Email or | shona                            |
| Info     | o Provided By Your Child's Teach |
|          | - 112                            |
|          |                                  |
|          |                                  |

Verifique que se muestre su nombre. Si es correcto, luego entre su contraseña. <u>Recuerde:</u> Use la contraseña proporcionada por el maestro de su hijo. La contraseña es una "s" minúscula seguida del número de identificación de estudiante (SID) de su hijo. El número SID se puede encontrar en el Centro de comando para padres.

Una vez que ingrese su contraseña, haga clic en Siguiente(Next).

Google Hi kevin kevin dugas@saintmartinschools.org \ Enter your password Use The Password Provided By Your Teacher Show password Forgot password? Next English (United States) -Terms Help Privacy

**Nota Importante !!** Si ha iniciado una sesión en Google con una cuenta personal, deberá cerrar la sesión antes de iniciar la sesión en Clever. También deberá hacer clic en "Usar otra cuenta" e iniciar sesiór como se mencionó anteriormente.

|   | Choose an account                                        | t          |
|---|----------------------------------------------------------|------------|
|   | <b>kevin dugas</b><br>kevin_dugas@saintmartinschools.org |            |
|   |                                                          | Signed out |
|   |                                                          | Signed out |
| 8 | Use another account                                      |            |
|   |                                                          |            |

Después de iniciar la sesión en Clever, tendrá acceso a su Google Classroom y otros recursos en línea disponibles en su portal, que serán específicos para el estudiante y la escuela. Haga clic en el icono de Google Classroom para acceder a L aulas de Google a las que está asignado durante el año escolar.

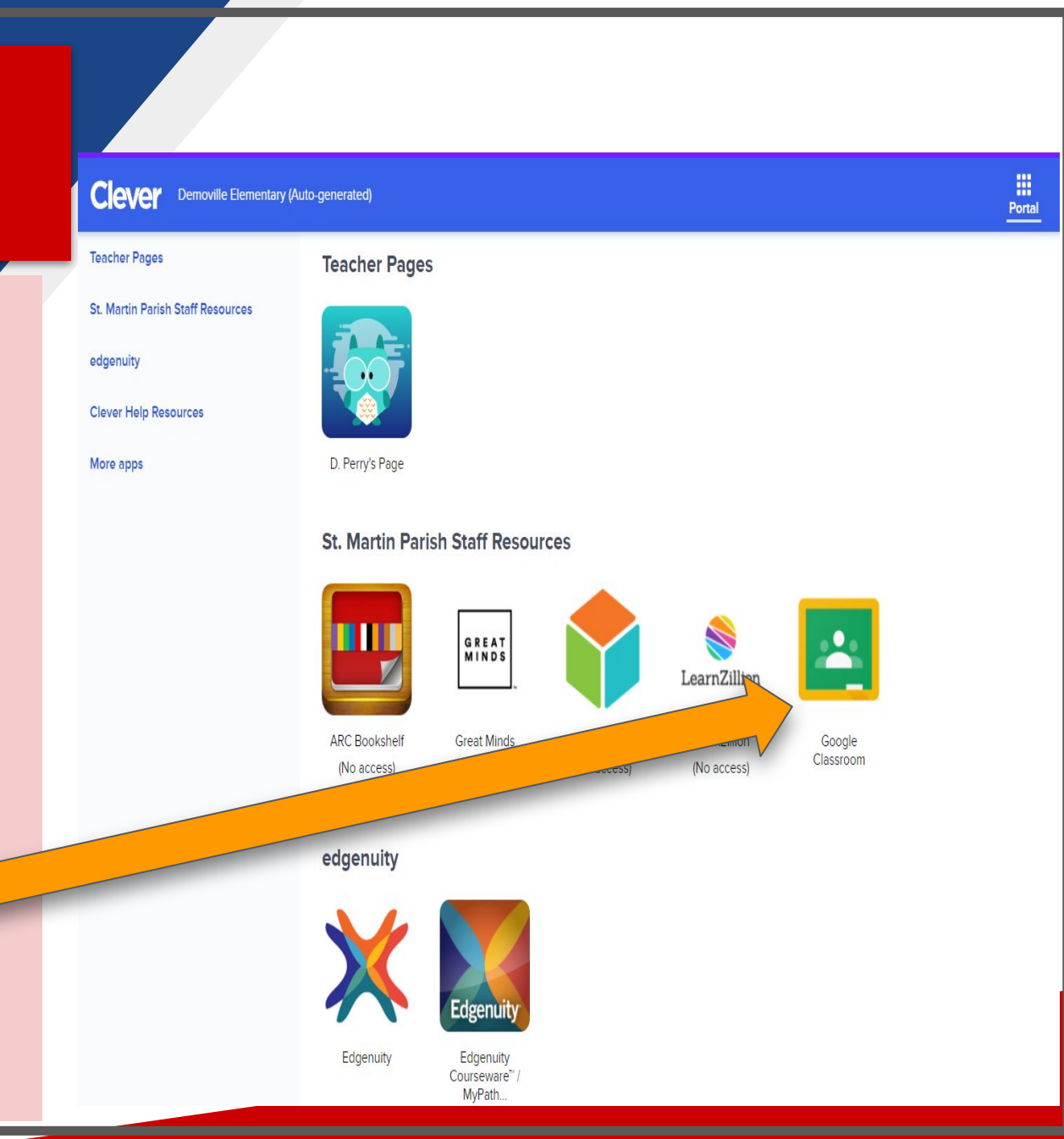

## Navegando en el Aula Virtual

Una vez que está en el aula virtual clic en la clase que desea ver.

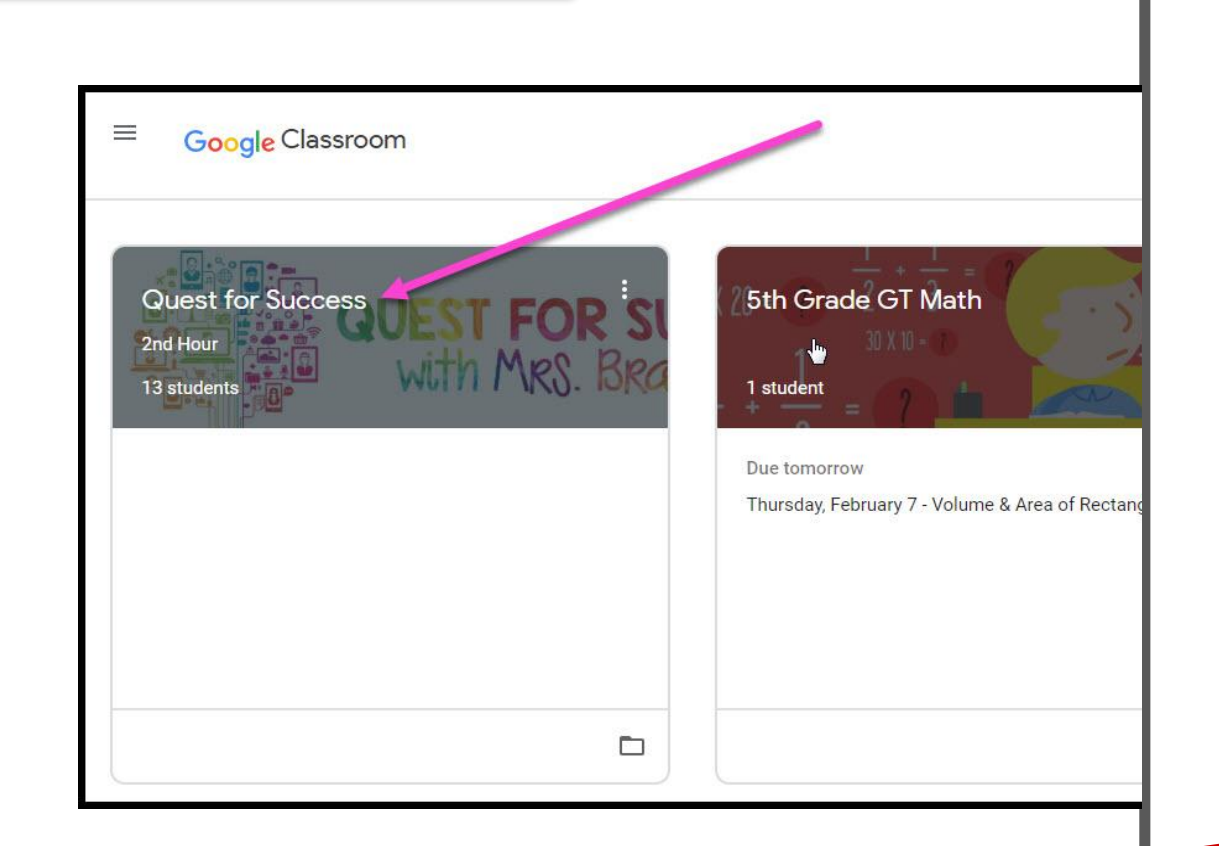

#### Navegando en el Aula Virtual

**•••**=Mucho Interés de los Padres

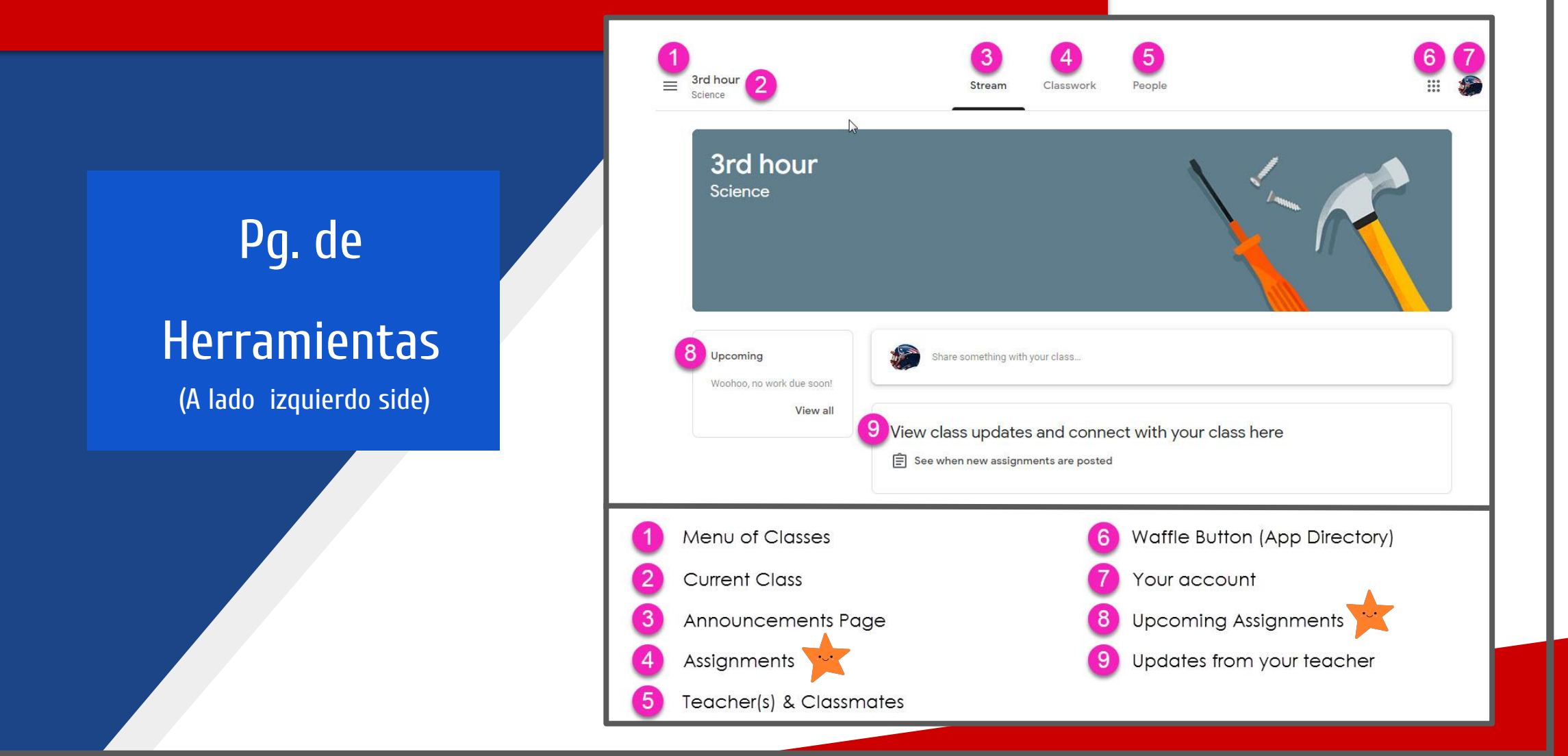

## Navigating Classroom

#### Detalles para las Asignaciones

|                               | Stream 1 Class                                                                                                    | swork People            | 4                  |
|-------------------------------|----------------------------------------------------------------------------------------------------|-------------------------|--------------------|
| 2                             | 길 View your work                                                                                                    | 3 🖻 Google Calendar 🗋   | Class Drive folder |
| All topics 5                  | Benchmark Tests                                                                                                    |                         | :                  |
| Daily Lesson Files            | STAR Math Benchmark Test - BOY                                                                                                    |                         | Due Sep 3          |
| Assessments<br>Back to School | Daily Lesson Files                                                                                                    |                         | :                  |
| Resources                     | For the Week of September 2 - 6                                                                                                    | 8                       | Due Today          |
|                               | Posted Sep 3<br>Monday - NO SCHOOL (Labor Day)<br>Tuesday - Multistep Equations (Also STAR Math Benchmark)<br>Wednesday - Variables on Both Sides<br>Thursday - Infinite & No Solution Equations<br>Friday - Algebraic Proportions |                         | 9 Assigned         |
| 10                            | Day 1 - Multistep Equatio<br>PDF                                                                                                    | Day 2 - Variable<br>PDF | s on Both          |
|                               | Day 3 - Infinite & No Solu<br>PDF                                                                                                    | Day 4 - Algebrai<br>PDF | ic Propor          |
| 1                             | View Assignment                                                                                                    |                         |                    |
| 1 Classwork Tab               | 5 Topics available                                                                                                    | 9 Assignment            | Status             |
| 2 See your Grades             | 6 Topic Headings                                                                                                    | 10 Attached fil         | es/links           |
| 3 See Due Dates               | Assignment Title                                                                                                    | (11) Click to view      | N                  |
| 4 View your files             | 8 Assignment Due Dat                                                                                                    | assignment              |                    |

## **VIDEO TUTORIAL**

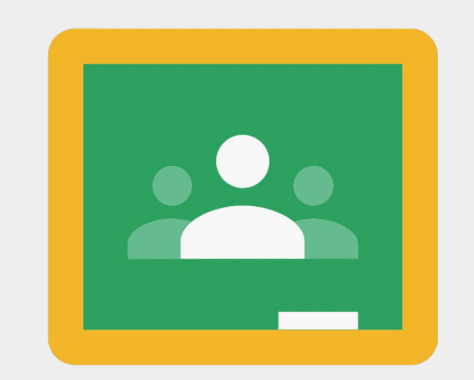

Google Classroom

https://www.youtube.com/watch?v=IMOLD3CNZaU

# ACCESE CUALQUER

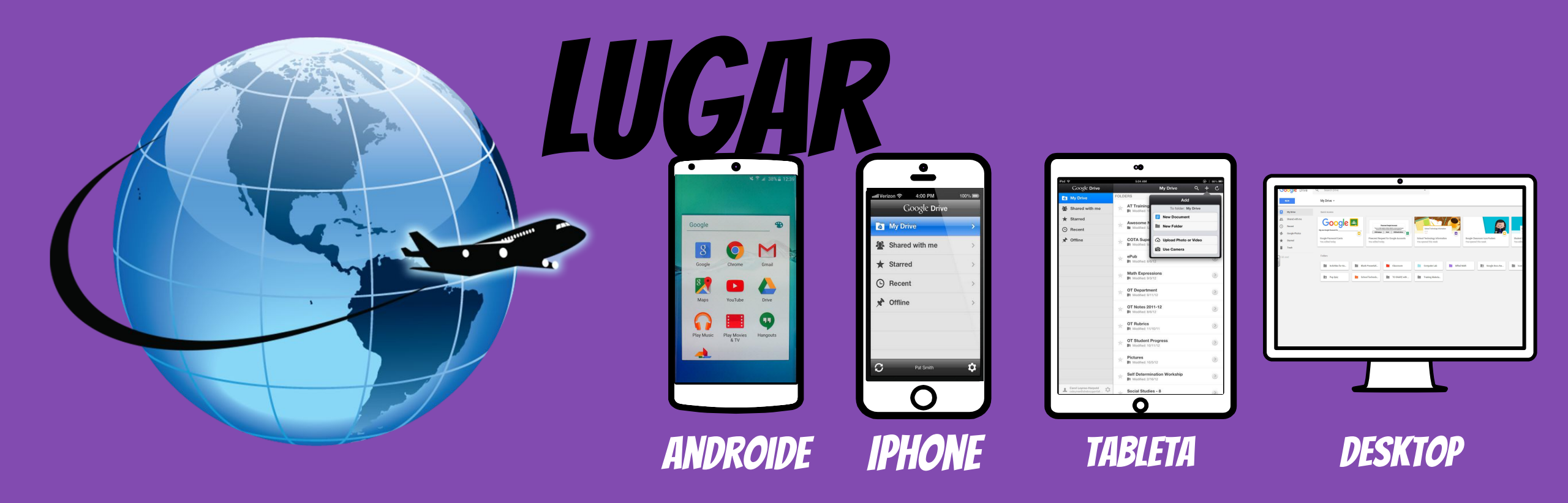

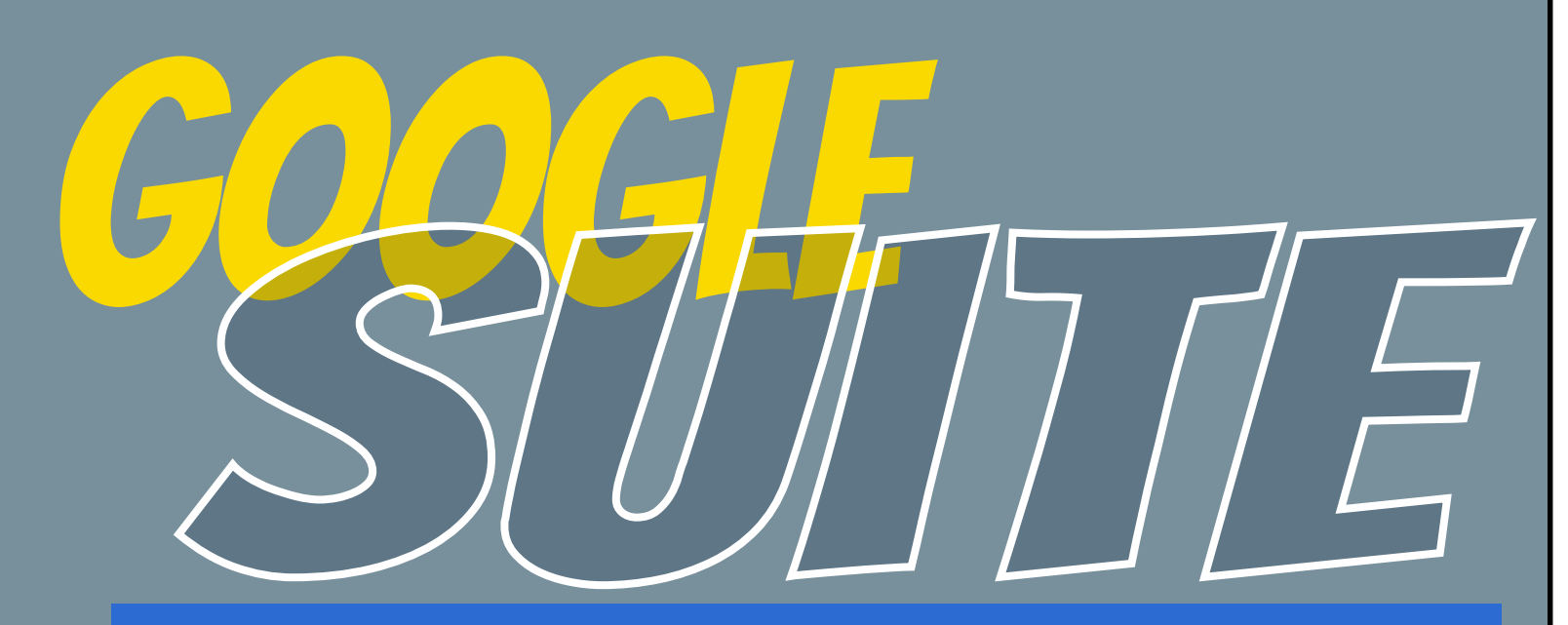

Clic en los 9 cuadrados (Waffle/Rubik's Cube) iconos en la esquina superior derecha para ver el conjunto de productos de Google

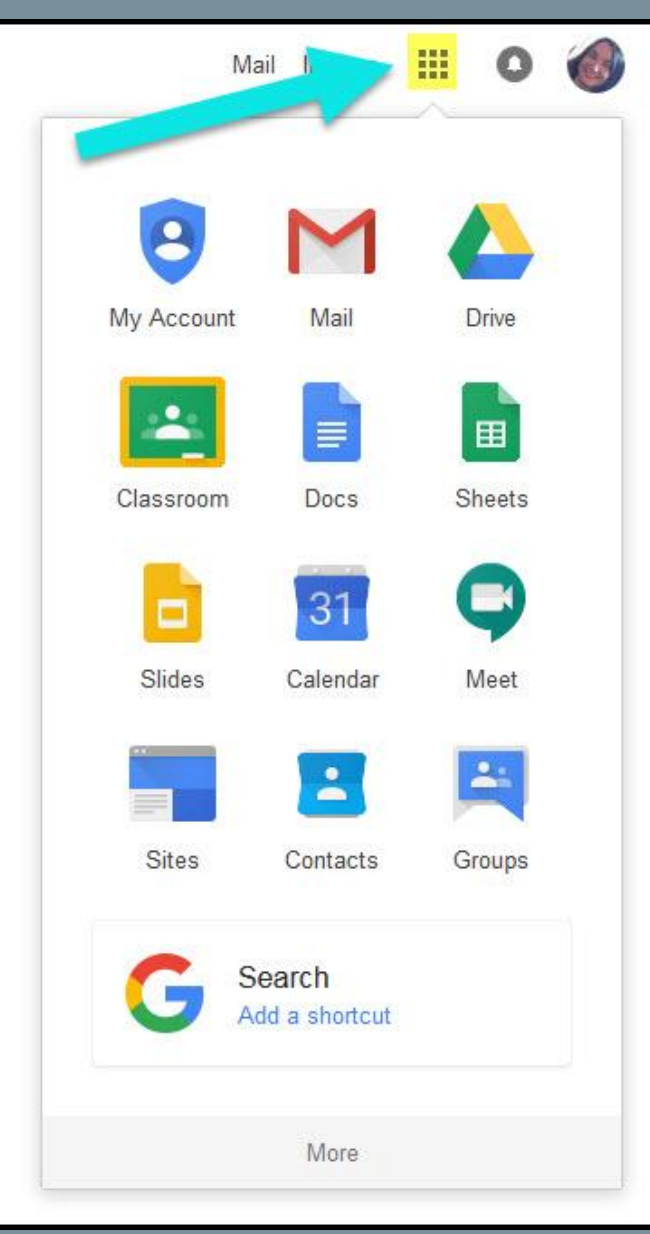

# APLICACIONES DE GOOGLE

Le permite editar asignaciones en Google de cualquier dispositivo electrónico que se conecte al internet.

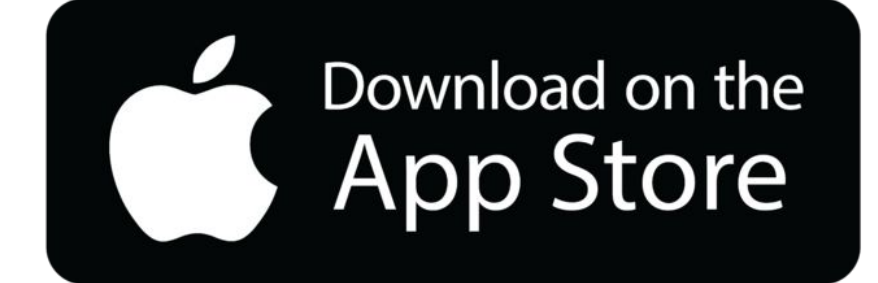

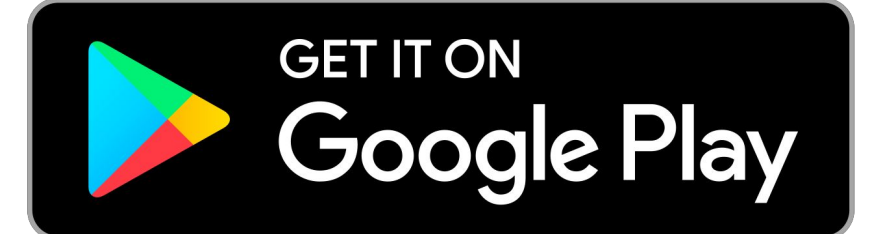

#### **ICONOS DE GOOGLE PARA RECONOCER;**

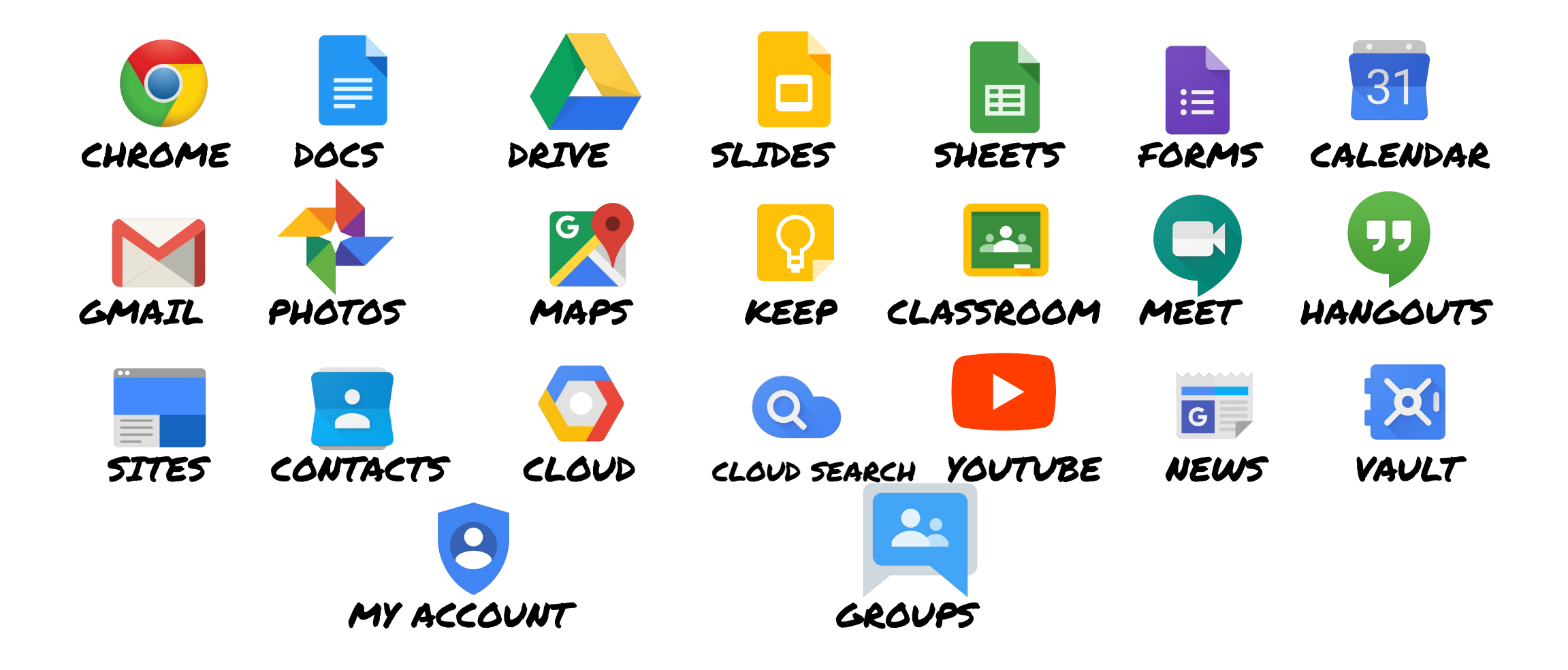

# ZPREGUNTAS?

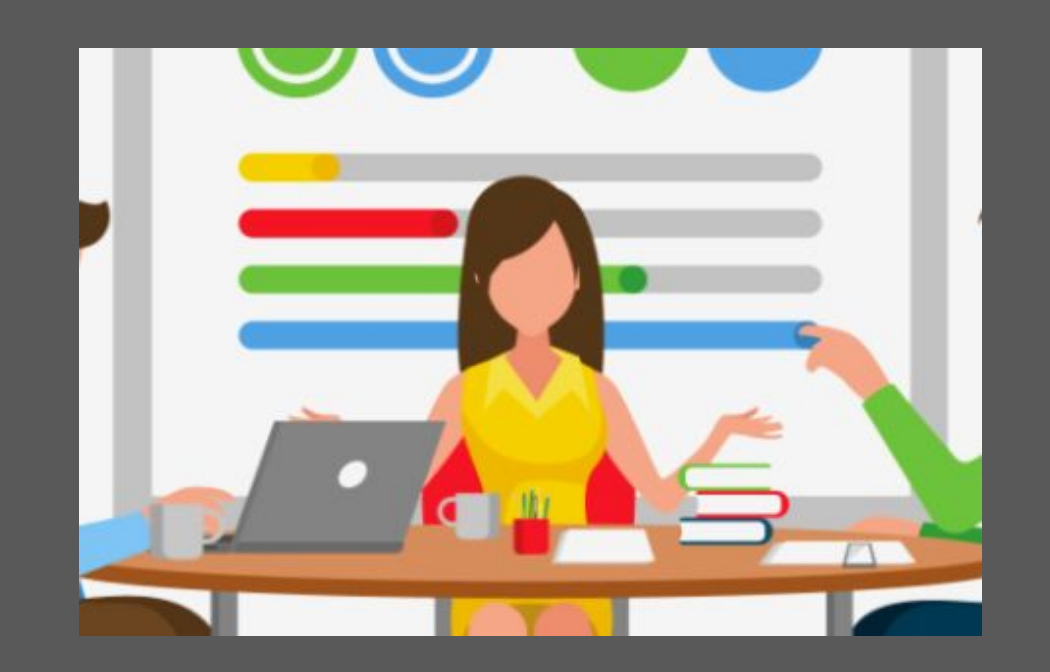

Comuníquese con el Director o el Bibliotecario/
Coordinador de Tecnología de su Hijo para obtener ayuda.